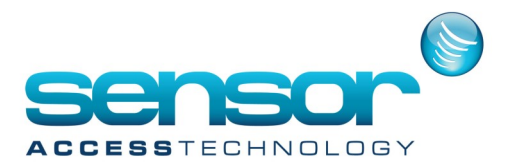

## **Configuring Microsoft SQL Server**

To ensure smooth operation of the VantagePoint you must configure some SQL Server components.

1. Execute 'Start->Programs->Microsoft SQL Server 2008->Configuration Tools->SQL Server Configuration Manager' in windows.

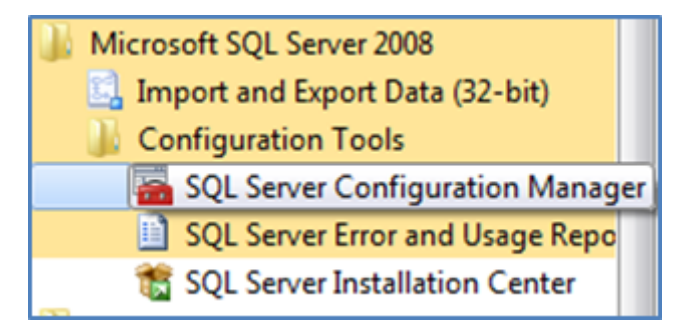

| Ga Sql Server Configuration Manager                                                                                                    | The North Port                                                                                      |  |
|----------------------------------------------------------------------------------------------------|----------------------------------------------------------------------------------------------------|--|
| File Action View Help                                                                                                    |                                                                                                    |  |
| SQL Server Configuration Manager (Local)         SQL Server Services         J. SQL Server Network Configuration (32bit)         B. SQL Native Client 10.0 Configuration (32bit) | Items<br>SQL Server Services<br>SQL Server Network Configuratio<br>SQL Native Client 10.0 Configura |  |
|                                                                                                    |                                                                                                    |  |

2. Click on 'SQL Server Configuration Manager (Local) ->SQL Server Network Configuration->Protocols for MSSQLSERVER'.

| 🚡 Sql Server Configuration Manager                                                                                                    |                                                                  |                                                       |  |
|----------------------------------------------------------------------------------------------------|------------------------------------------------------------------|-------------------------------------------------------|--|
| File Action View Help                                                                                                    |                                                                  |                                                       |  |
| <ul> <li>SQL Server Configuration Manager (Local)         <ul> <li>SQL Server Services</li> <li>SQL Server Network Configuration (32bit)</li> <li>Protocols for MSSQLSERVER</li> <li>SQL Native Client 10.0 Configuration (32bit)</li> <li>Client Protocols</li> <li>Aliases</li> </ul> </li> </ul> | Protocol Name<br>S Shared Memory<br>Named Pipes<br>TCP/IP<br>VIA | Status<br>Enabled<br>Disabled<br>Disabled<br>Disabled |  |
|                                                                                                    |                                                                  |                                                       |  |

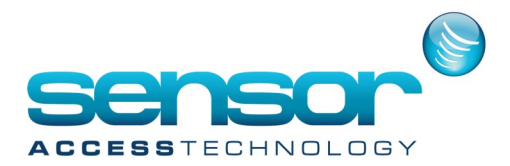

## **Configuring Microsoft SQL Server**

3. In 'Protocols for MSSQLSERVER', set 'Shared Memory', 'Named Pipes', 'TCP/IP', and 'VIA' Enabled. At each protocol, choose 'Enabled' clicking with the right mouse button.

| 🚡 Sql Server Configuration Manager                                                                                                    |                                                                |                                                                |  |  |  |  |
|----------------------------------------------------------------------------------------------------|----------------------------------------------------------------|----------------------------------------------------------------|--|--|--|--|
| File Action View Help       Image: Second Second Secon |                                                                |                                                                |  |  |  |  |
| <ul> <li>SQL Server Configuration Manager (Local)         <ul> <li>SQL Server Services</li> <li>SQL Server Network Configuration (32bit)</li> <li>Protocols for MSSQLSERVER</li> <li>SQL Native Client 10.0 Configuration (32bit)</li> <li>Client Protocols</li> <li>Aliases</li> </ul> </li> </ul>                                                                                                    | Protocol Name<br>Shared Memory<br>Named Pipes<br>TCP/IP<br>VIA | Status<br>Enabled<br>Disabled<br>Disable<br>Properties<br>Help |  |  |  |  |
|                                                                                                    | _                                                              |                                                                |  |  |  |  |

4. Click on 'SQL Server Services'

| Sql Server Configuration Manager                                                                                                    |                                                                                                    |                                                                         |                                                                                                    |                                                                                                    | -                                                              |                            |
|----------------------------------------------------------------------------------------------------|----------------------------------------------------------------------------------------------------|-------------------------------------------------------------------------|----------------------------------------------------------------------------------------------------|----------------------------------------------------------------------------------------------------|----------------------------------------------------------------|----------------------------|
| File Action View Help                                                                                                    |                                                                                                    |                                                                         |                                                                                                    |                                                                                                    |                                                                |                            |
| SQL Server Configuration Manager (Local)           SQL Server Services           SQL Server Network Configuration (32bit)           SQL Server Network Configuration (32bit)           SQL Server Network Configuration (32bit)           SQL Server Network Configuration (32bit)           SQL Server Network Configuration (32bit)           SQL Server Network Configuration (32bit)           SQL Server Network Configuration (32bit)           SQL Server Network Configuration           SQL Native Client 11.0 Configuration | Name   SQL Server (ROBWIN8)  SQL Server (SQLEXPRESS)  SQL Server Reporting Services (ROBWIN8)  SQL Server Reporting Services (SQLEXPRESS)  SQL Server Agent (ROBWIN8)  SQL Server Agent (SQLEXPRESS)  SQL Server Browser | State<br>Running<br>Running<br>Running<br>Stopped<br>Stopped<br>Stopped | Start Mode<br>Automatic<br>Automatic<br>Automatic<br>Other (Boot, Syste<br>Other (Boot, Syste<br>Other (Boot, Syste | Log On As<br>LocalSystem<br>NT Service\ReportS<br>NT Service\ReportS<br>NT AUTHORITY\NE<br>NT AUTHORITY\NE<br>NT AUTHORITY\LO | Process ID<br>9908<br>9676<br>2220<br>2332<br>0<br>0<br>0<br>0 | 5<br>5<br>F<br>5<br>5<br>5 |
| < >>                                                                                                    | <                                                                                                    |                                                                         |                                                                                                    |                                                                                                    |                                                                | >                          |

5. Right click on your SQL Server instance and click properties, In the logon tab ensure 'local system is selected under 'built-in account:' then click apply.

| AlwaysOn High Availabili                                                       | ty Startup Par | rameters | Advanced |
|--------------------------------------------------------------------------------|----------------|----------|----------|
| Log On                                                                         | Service        | FIL      | ESTREAM  |
| og on as:<br>Built-in account:<br>Local System                                 |                | ~        |          |
| Local System<br>Local Service<br>Network Service<br>Account Name:<br>Password: |                |          | Browse   |
| Confirm password:                                                              | ********       | ••••     |          |
| ervice status:                                                                 | Running        |          |          |
| Start St                                                                       | op Pause       |          | Restart  |

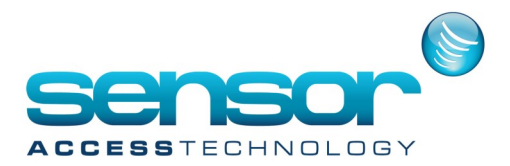

## **Configuring Microsoft SQL Server**

## 6. In 'SQL Server Configuration Manager', move to SQL Server Services. And click on 'Restart' 'SQL Server'.

| 🚡 Sql Server Configuration Manager                                                                                                    |                              |         |                    |                 |      |  |  |
|----------------------------------------------------------------------------------------------------|------------------------------|---------|--------------------|-----------------|------|--|--|
| File Action View Help                                                                                                    |                              |         |                    |                 |      |  |  |
|                                                                                                    |                              |         |                    |                 |      |  |  |
| <ul> <li>SQL Server Configuration Manager (Local)</li> <li>SQL Server Services</li> <li>SQL Server Network Configuration (32bit)</li> <li>Protocols for MSSQLSERVER</li> <li>SQL Native Client 10.0 Configuration (32bit)</li> <li>Client Protocols</li> </ul> | Name                         | State   | Start Mode         | Log On As       | Proc |  |  |
|                                                                                                    | 🔊 SQL Server Browser Running |         | Automatic          | NT AUTHORITY\LO | 5576 |  |  |
|                                                                                                    | D SQL Server (MSS            | Running | Automatic          | LocalSystem     | 1116 |  |  |
|                                                                                                    | 👔 SQL Server Age             | Start   | Other (Boot, Syste | NT AUTHORITY\NE | 0    |  |  |
|                                                                                                    |                              | Stop    |                    |                 |      |  |  |
| 💐 Aliases                                                                                                    |                              | Pause   |                    |                 |      |  |  |
|                                                                                                    |                              | Resume  |                    |                 |      |  |  |
| Restart (ston and then start) selected service                                                                                                    |                              | Restart |                    |                 |      |  |  |
| nestart (stop and then start) selected services                                                                                                    |                              |         |                    |                 |      |  |  |